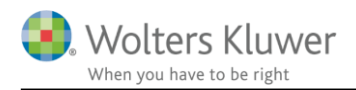

#### 8. februar 2021

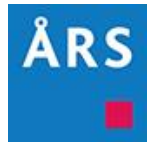

# Årsafslutning 2020.5

Indhold

# 1 Indhold

| 1 | Ind                              | hold  |                                                   |  |  |
|---|----------------------------------|-------|---------------------------------------------------|--|--|
| 2 | Nyheder til Årsafslutning 2020.5 |       |                                                   |  |  |
| 3 | An                               | dre v | /ejledninger4                                     |  |  |
| 4 | Ge                               | nerel | lt                                                |  |  |
|   | 4.1                              | Vig   | tigt vedr. noter                                  |  |  |
| 5 | Sel                              | skab  | er7                                               |  |  |
|   | 5.1                              | XB    | RL indsendelse af omsætning7                      |  |  |
|   | 5.2                              | Inte  | ern årsrapport8                                   |  |  |
|   | 5.2                              | .1    | Skabelonpakken                                    |  |  |
|   | 5.2                              | .2    | Anvendt regnskabspraksis                          |  |  |
|   | 5.2                              | .3    | Fra intern til ekstern                            |  |  |
|   | 5.3                              | Tak   | sonomier 2020                                     |  |  |
|   | 5.4                              | Koi   | rrekt visning af egenkapitalopgørelsen12          |  |  |
|   | 5.4                              | .1    | Indsæt egenkapitalopgørelsen i årsrapporten12     |  |  |
|   | 5.4                              | .2    | Layout (liggende/stående)                         |  |  |
|   | 5.4                              | .3    | Rediger indhold15                                 |  |  |
|   | 5.5                              | Led   | lelsesberetningen15                               |  |  |
|   | 5.5                              | .1    | Covid-19 tekster                                  |  |  |
|   | 5.5                              | .2    | Henter automatisk tal i beretningen til koncern16 |  |  |
|   | 5.6                              | Pos   | ttypeinddelingen17                                |  |  |
|   | 5.7                              | Not   | ter                                               |  |  |
|   | 5.7                              | .1    | Ny note: Aktiver indregnet til dagsværdi18        |  |  |
|   | 5.7                              | .2    | Egenkapital noter                                 |  |  |

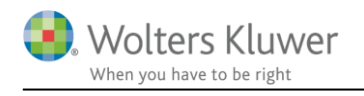

|   | 5.7 | .3 Skatteberegning og tilsvar                                          | 19 |
|---|-----|------------------------------------------------------------------------|----|
|   | 5.7 | .4 Forhøjede skattemæssig afskrivning (midlertidigt investeringsvindue | 19 |
| 6 | Ind | lkomst- og formueopgørelse                                             | 21 |
|   | 6.1 | Endelig regnskabsmæssig kapitalforklaring                              | 21 |
|   | 6.2 | Nye noter til kapitalforklaringen                                      | 23 |
|   | 6.3 | Ensartet brug af 'formue' i udskriften                                 | 24 |
|   | 6.4 | Note til samlet 'Formue' ikke automatisk valgt                         | 25 |
|   | 6.5 | Note i overskrift ved fravalg af visning kr./valuta                    | 26 |
|   | 6.6 | Opdatering af ovennævnte ændringer                                     | 26 |
|   | 6.7 | Opdatering af noter                                                    | 28 |
| 7 | Sm  | årettelser                                                             | 28 |
| 8 | Års | safslutning - Produktinformation                                       | 29 |
|   | 8.1 | Let og sikker udarbejdelse af årsrapporten                             | 29 |
|   | 8.2 | Samspil sikrer kvaliteten                                              | 29 |
|   | 8.3 | Faglighed                                                              | 29 |
|   | 8.4 | Årsafslutning giver dig:                                               | 29 |

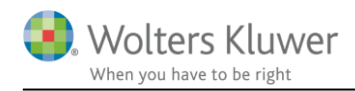

# 2 Nyheder til Årsafslutning 2020.5

Årsafslutning 2020.5 indeholder:

#### Generelt:

• Opdatering af noter

#### Selskaber:

- XBRL indsendelse af omsætning
- Intern årsrapport
- Taksonomier for 2020
- OBS: Korrekt visning af egenkapitalopgørelsen
- Covid-19 tekster i ledelsesberetningen
- Ny note vedr. oplysninger om aktiver indregnet til dagsværdi

#### Indkomst- og formueopgørelse:

- Endelig regnskabsmæssig visning af indkomst i kapitalforklaringen
- Noter til regnskabsmæssig visning i kapitalforklaringen
- Ensartet brug af 'formue' i udskriften af indkomst- og formueopgørelsen

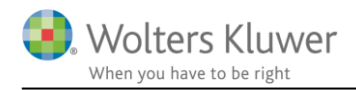

# 3 Andre vejledninger

Her finder du links til andre vejledninger, der kan være relevante for brugen af Årsafslutning.

Brugervejledning Installationsvejledning

Tidligere versioner af Årsafslutning: <u>Nyheder og vejledning til Årsafslutning 2020.4</u> <u>Nyheder og vejledning til Årsafslutning 2020.3</u> Version 2020.2 eksisterer ikke <u>Nyheder og vejledning til Årsafslutning 2020.1</u>

Nyheder og vejledning til Årsafslutning 2019.4 Nyheder og vejledning til Årsafslutning 2019.3 Nyheder og vejledning til Årsafslutning 2019.2 Nyheder og vejledning til Årsafslutning 2019.1

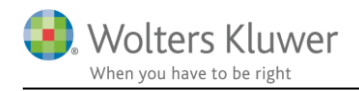

# 4 Generelt

### 4.1 Vigtigt vedr. noter

I version 2020.3 fjernede vi Java fra Årsafslutning. Som en konsekvens af dette, vil man opleve, at nogle noter ikke ser korrekte ud. Det gælder frinoter, skattenoter og en stor del af noterne i Indkomst- og formueopgørelsen. Der vil fx være linjer med nul og linjer der bliver gentaget flere gange, som vist på billedet nedenfor.

| 2. Personlig indkomst, bidragspligtig, Peter 700 |           |           |  |  |  |
|--------------------------------------------------|-----------|-----------|--|--|--|
|                                                  | 2017      | 2016      |  |  |  |
|                                                  | kr.       | kr.       |  |  |  |
| Ægtefællerabat vedr. Fri telefon mm.             | -675      | -675      |  |  |  |
| Løn 202 Person 1                                 | 300.100   | 300.111   |  |  |  |
|                                                  | 0         | C         |  |  |  |
| Løn 202 Person 1                                 | 300.100   | 300.111   |  |  |  |
|                                                  | 0         | C         |  |  |  |
| Pension 311 Person 1                             | 51.000    | 51.111    |  |  |  |
| Løn 202 Person 1                                 | 300.100   | 300.111   |  |  |  |
|                                                  | 0         | C         |  |  |  |
| Indk 207 Person 1                                | 81.100    | 81.111    |  |  |  |
| Pension 311 nr 2 P1                              | 28.800    | 28.000    |  |  |  |
| løn 13 person 1                                  | 611.000   | 611.111   |  |  |  |
|                                                  | 1.092.855 | 1.090.643 |  |  |  |
|                                                  |           |           |  |  |  |

Det er her nødvendigt at opdatere noteskabelonen. Det gøres ved at åbne 'Noteoversigten' og klikke på 'Opdater noteskabelon'. Herefter er noterne igen korrekte.

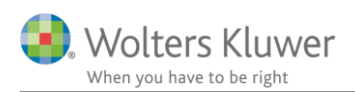

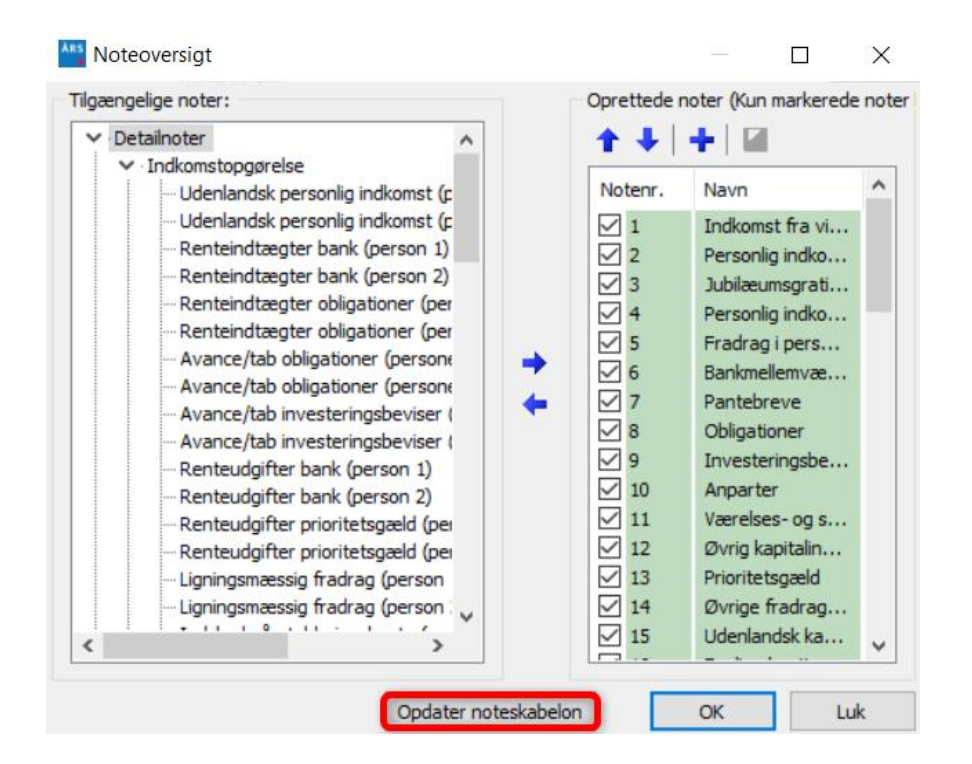

**VIGTIGT:** Har I egne skabeloner på noterne, er det nødvendigt at opdatere jeres noteskabeloner, før det er muligt at opdatere den enkelte fil.

Se vejledning til opdatering af noter her:

https://software2.wolterskluwer.dk/aarsafslutning/dokumentation/OpdateringNoter.pdf

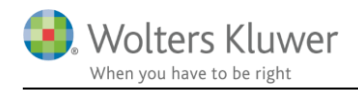

# 5 Selskaber

# 5.1 XBRL indsendelse af omsætning

Fra 1. januar 2021 blev det lovpligtigt for selskaber, at indberette nettoomsætningen til Erhvervsstyrelsen, hvis nettoomsætningen er skjult i årsregnskabet. Hvis man har skjult nettoomsætningen i årsrapporten, vil nettoomsætningen automatisk blive indberettet i en særskilt XBRL instans.

Når der foretages indberetning til Erhvervsstyrelsen fra Årsafslutning, kontrollerer programmet om nettoomsætningen er skjult. Hvis nettoomsætningen er skjult, dannes der automatisk en særskilt XBRL instans, der indeholder oplysninger om indeværende års nettoomsætning. Den særskilte XBRL instans indsendes sammen med indberetningen til Erhvervsstyrelsen. Erhvervsstyrelsen offentliggør den almindelige XBRL fil og PDF-filen, men den særskilte XBRL instans vil ikke blive offentliggjort.

I højre siden af indsendelsesvinduet, kan man se den nettoomsætningsværdi, der bliver indberettet. Det er kun den værdi der jf. Årsregnskabsloven defineres som nettoomsætning, der skal indberettes. Dvs. at indtægter af kapitalandele, andre driftsindtægter mv. ikke skal medtages.

| 😢 Test: ://erstpreprod.virk.dk/ri/s2s/Reg | _                                                                                            |   | ×                         |          |
|-------------------------------------------|----------------------------------------------------------------------------------------------|---|---------------------------|----------|
|                                           | !! TEST !! XBRL Indberetning til Erhvervsstyrelsen                                           |   |                           | *        |
| Data og certificat                        |                                                                                              |   |                           |          |
| PDF Vælg                                  | C:\Users\kristina.sinding\Documents\Magnus\Årsafslutning\xbrl\cvr12345674date20210203-1710\1 |   |                           |          |
| XBRL                                      | C:\Users\kristina.sinding\Documents\Magnus\Årsafslutning\xbrl\cvr12345674date20210203-1710\1 | 0 | <u>Vis udvalqt x</u>      | brl info |
| Nettoomsætning indsendes særskilt         | C:\Users\kristina.sinding\Documents\Magnus\Årsafslutning\vbrl\cvr12345674date20210203-1710\1 |   | Nettoomsætn<br>21.210.308 | ing:     |
| Dan ID certifikat Vælg                    | TU GENEREL MOCES gyldig                                                                      |   | www.nets-d                | anid.dk) |
|                                           |                                                                                              |   |                           |          |

Når certifikatet er valgt, vil der blive vist udvalgte informationer fra XBRL filen, når man holder musen hen over 'Indsend' knappen.

| » 📀 Felter udfyldt korrekt. Klar til indsendelse.      | Indsend                                                       |
|--------------------------------------------------------|---------------------------------------------------------------|
| Forbindelse og Certifikat status. Afventer Indsendelse | Udvalgt Info fra xbrl filer:                                  |
| Indsendelse resultat. Afvent andsendelse.              | Virksomhed: Produktion, Handel & Service A/S<br>CVR: 12345674 |
|                                                        | Indsender: Den store virksomhed A/S()                         |
|                                                        | Indeværende Periode: 2015-07-01> 2016-06-30                   |
|                                                        | Foregående Periode: 2014-07-01> 2015-06-30                    |
| 🔚 Indsendelse endnu ikke forsøgt. Udfyld ovenstående   | Nettoomsætning: 21.210.308                                    |

Side 7 af 30

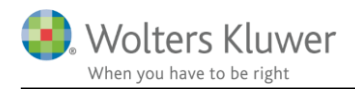

Når der klikkes på indsend, vil man blive bedt om at taste koden til den digitale signatur to gange. Det skyldes at de to XBRL filer skal godkendes særskilt.

Hvis nettoomsætningen vises i årsrapporten, vil indberetningen blive foretaget som den plejer. Den særskilte instans med nettoomsætningen oprettes ikke og indsendes ikke. Det vil kun være den normale XBRL fil samt pdf-filen, indsendes til Erhvervsstyrelsen.

| Data og certificat          |             |                                                                                                    |   |                                          |
|-----------------------------|-------------|----------------------------------------------------------------------------------------------------|---|------------------------------------------|
| PDF                         | Vælg        | $\label{eq:stars} \fbox{\label{eq:stars} C:Users\kristina.sinding\Documents\Magnus\Arsafslutning\wbrl\cvr12345674date20210203-1720\1} \label{eq:stars}$ | Ø |                                          |
| XBRL                        |             | C:\Users\kristina.sinding\Documents\Magnus\Årsafslutning\xbrl\cvr12345674date20210203-1720\1                                                            | Ø | Vis udvalgt xbrl info                    |
| Nettoomsætning indsendes ik | ke særskilt |                                                                                                    |   | Nettoomsætning:<br>Indsendes ikke særski |
| DanID certifikat            | Vælg        |                                                                                                    | 8 | ( <u>www.nets-danid.dk</u> )             |
|                             |             |                                                                                                    |   |                                          |

### 5.2 Intern årsrapport

Årsafslutning tilbyder fra version 2020.5 en standard for interne årsrapporter til selskaber i regnskabsklasse B på dansk.

Standarden for den interne årsrapport tilgås via "Opret regnskab" -> "Selskaber" skabelonpakke "Intern"

| Opret årsregnskabsdokumenter |                         |            |  |  |  |
|------------------------------|-------------------------|------------|--|--|--|
| Valg af skabelonpakke –      | Intern                  |            |  |  |  |
| Skabelon for årsrapport -    | Likvidation<br>Standard | arkér alle |  |  |  |

#### 5.2.1 Skabelonpakken

Nedenstående elementer er specifikke for det interne regnskab.

OBS: Forside, Ledelsespåtegning, erklæring, resultatopgørelse og notepakken er nye elementer ift. tidligere versioner af Årsafslutning, hvorfor disse kun kan tilgås via 'Opret regnskab' og ikke via 'Indhent nyheder'

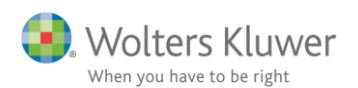

| Opret årsregnskabsdokumenter   | ×                                             |
|--------------------------------|-----------------------------------------------|
| Valg af skabelonpakke – Intern |                                               |
|                                |                                               |
| Skabelon for årsrapport        | Markér alle                                   |
| Samlingsdokument:              | 01 Årsrapport 👻                               |
| V Forside:                     | Selskab intern                                |
| Godkendelsespåtegninger:       | Ledelsespåtegning intern 👻                    |
| Påtegninger og erklæringer:    | Assistance: ISRS 4410 Internt regnskab (1/7 💌 |
| Stamoplysninger:               | Virksomhed                                    |
| Beretninger:                   | Ledelsesberetning 🔹                           |
| Hoved- og nøgletal:            | Hoved- og nøgletal 🔻                          |
| Anvendt regnskabspraksis:      | Anvendt regnskabspraksis 🔹                    |
| Resultatopgørelse:             | Intern Taksonomi 01-10-2019 👻                 |
| 📝 Behold egne kontointervaller | 🔲 Behold egne tekster på regnskabslinjer      |
| Balance:                       | Taksonomi 01-10-2019 med undergrupper 🔹       |
| Behold egne kontointervaller   | 🕅 Behold egne tekster på regnskabslinjer      |
| Egenkapitalopgørelse:          | Egenkapitalopgørelse, stående 🔹               |
| Voter:                         | Intern - Noter med værdi                      |
| Supplerende beretninger:       | 01 Supplerende beretninger 👻                  |

#### 5.2.2 Anvendt regnskabspraksis

I anvendt regnskabspraksis er nedenstående element tilføjet. Linjen inkluderes i 'Anvendt regnskabspraksis' via 'Indhent nyheder' eller 'opret regnskab'

Elementet skal manuelt aktiveres vha. fluebenet.

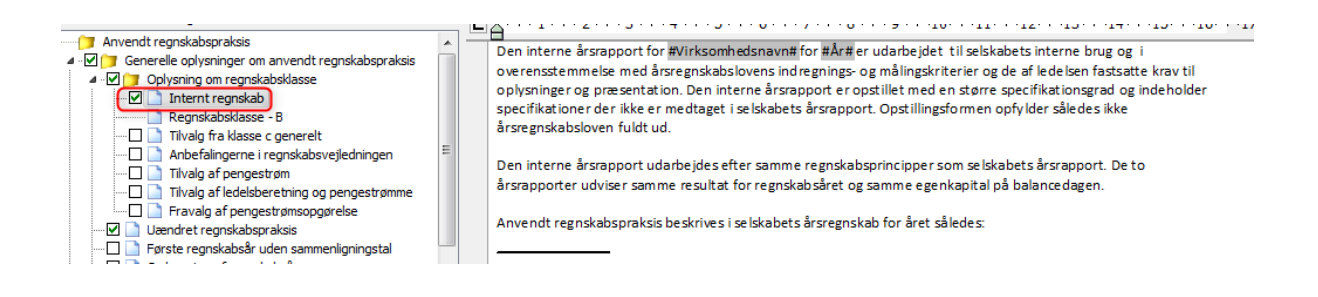

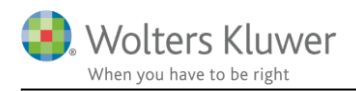

#### 5.2.3 Fra intern til ekstern

Når den interne årsrapport er færdig og den eksterne årsrapport skal udarbejdes, skal der gemmes en ny årsafslutningsfil. Klik på menuen 'Fil' og vælg 'Gem som...' Gem filen med et nyt navn.

| Årsafslutning fra Wolters Kluwer 2020.5 - [Bruger : KS2] - |                  |              |         |           |  |  |
|------------------------------------------------------------|------------------|--------------|---------|-----------|--|--|
| Fil                                                        | Rediger Stamdata | Registrering | Moduler | Rapporter |  |  |
| 1                                                          | Åbn              |              |         | Ctrl+0    |  |  |
|                                                            | Luk              |              |         |           |  |  |
| H                                                          | Gem              |              |         | Ctrl+S    |  |  |
| Gem som                                                    |                  |              |         |           |  |  |
| ΞĒ                                                         | Klientregister   |              |         |           |  |  |

Herefter klikkes på 'Opret årsregnskab...' Her udskiftes Forside, Ledelsespåtegning, Erklæringen, Resultatopgørelsen, og noterne.

Det er vigtigt at vælge resultatopgørelsen 'Artsopdelt, sammendraget, Taksonomi 01-10-2020 med undergrupper. Når taksonomien med undergrupper vælges, vil man beholde tilknytningen af konti i resultatopgørelsen.

| Opret årsregnskabsdokumenter     |                                                                                                  | ×      |
|----------------------------------|--------------------------------------------------------------------------------------------------|--------|
| Valg af skabelonpakke – Standard | ~                                                                                                |        |
| Skabelon for årsrapport          | Marké                                                                                            | r alle |
| Samlingsdokument:                | 01 Årsrapport 🕓                                                                                  |        |
| Forside:                         | Selskab med dato 🗸 🗸                                                                             |        |
| Godkendelsespåtegninger:         | Ledelsespåtegning, selskaber $\sim$                                                              |        |
| Påtegninger og erklæringer:      | Revision: ISA 700 Selskab B ÅRL med erklærir 😔                                                   |        |
| Stamoplysninger:                 | Virksomhed 😪                                                                                     |        |
| Beretninger:                     | Ledelsesberetning 🗸                                                                              |        |
| Hoved- og nøgletal:              | Hoved- og nøgletal 🗸 🗸                                                                           |        |
| Anvendt regnskabspraksis:        | Anvendt regnskabspraksis                                                                         |        |
| Resultatopgørelse:               | Artsopdelt, sammendraget, Taksonomi 01-10 🗸                                                      |        |
| Behold egne kontointervaller     | Beho Artsopdelt, sammendraget, Taksonomi 01-10-2020                                              |        |
| Balance:                         | Artsopdelt, sammendraget, Taksonomi 01-10-2020 med under<br>Artsopdelt, specificeret (uden XBRL) | gruppe |
| Behold egne kontointervaller     | Artsopdelt, Taksonomi 01-10-2020<br>Beho Funktionsopdelt, sammendraget, taksonomi 01-10-2020     |        |
| Egenkapitalopogrelse:            | Funktionsopdelt, taksonomi 01-10-2020                                                            |        |
| Noter:                           | Resultatskabelon klasse A, fra klasse B<br>Reginakauskase o                                      |        |
| Supplerende beretninger:         | 01 Supplerende beretninger 🛛 🗸                                                                   |        |

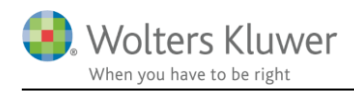

### 5.3 Taksonomier 2020

Erhvervsstyrelsen har indført en ny taksonomi som skal anvendes ved XBRL indberetning af regnskaber. Den nye posttypeinddeling hentes ved at klikke på menuen 'Opret årsregnskab ...' herefter vælges hhv. 'Selskaber' eller 'Koncern' og der klikkes 'Næste'

| Vælg type af skabelon                                                                                                    |                                                                                                    | Х |
|----------------------------------------------------------------------------------------------------|----------------------------------------------------------------------------------------------------|---|
| Her vælger du, hvilken type opdateringer, du vil anven                                                                             | de.                                                                                                    |   |
| <ul> <li>Hent nyheder til rapporten</li> <li>Selskaber</li> <li>Koncern</li> <li>Regnskabsklasse A</li> <li>Andelsbolig</li> </ul> | Vælg Selskaber, hvis du vil:<br>- påbegynde en helt ny årsrapport.<br>- påbegynde et nyt år på en eksisterende årsrapport.<br>- ændre en eksisterende årsrapport således, at<br>Årsafslutnings standardmodeller benyttes. |   |
|                                                                                                    | Næste Annuller Hjælp                                                                                                    |   |

Der sættes flueben ud for resultatopgørelse og balance. Herefter vælges den ønskede taksonomi for resultatopgørelsen og balancen. Der kan vælges artsopdelt eller funktionsopdelt resultatopgørelse hhv. sammendraget eller ikke sammendraget. Når de ønskede taksonomier er valgt, klikkes der på 'Opret'

| Opret årsregnskabsdokumenter    |                                                        |  |  |
|---------------------------------|--------------------------------------------------------|--|--|
| alg af skabelonpakke – Standard |                                                        |  |  |
| Skabelon for årsrapport         |                                                        |  |  |
| Samlingsdokument:               | 01 Årsrapport $\vee$                                   |  |  |
| Forside:                        | Selskab med dato $\checkmark$                          |  |  |
| Godkendelsespåtegninger:        | Ledelsespåtegning, selskaber $$                        |  |  |
| Påtegninger og erklæringer:     | Revision: ISA 700 Selskab B ÅRL med erklærir $ 	imes $ |  |  |
| Stamoplysninger:                | Virksomhed $\sim$                                      |  |  |
| Beretninger:                    | Ledelsesberetning $\sim$                               |  |  |
| Hoved- og nøgletal:             | Hoved- og nøgletal 🗸 🗸                                 |  |  |
| Anvendt regnskabspraksis:       | Anvendt regnskabspraksis $\sim$                        |  |  |
| Resultatopgørelse:              | Artsopdelt, sammendraget, Taksonomi 01-10 $ 	imes $    |  |  |
| Behold egne kontointervaller    | Behold egne tekster på regnskabslinjer                 |  |  |
| Balance:                        | Taksonomi 01-10-2020 V                                 |  |  |
| Behold egne kontointervaller    | Behold egne tekster på regnskabslinjer                 |  |  |

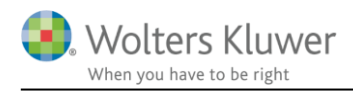

Det er ikke længere muligt at vælge taksonomier, der er ældre end 01.10.2020. Alle de linjer der eksisterer i 2019 taksonomien findes også i 2020 taksonomien, hvorfor det ikke er relevant at kunne vælge 2019 taksonomien.

Knapperne "Behold egne kontointervaller" og "Behold egne tekster på regnskabslinjer" giver mulighed for at gemme individuelle tilpasninger. Vi anbefaler dog at man ved første indlæsning IKKE klikker "Behold egne tekster på regnskabslinjer" af. I stedet bør man gennemgå posttypeinddelingen for ændringer i tekster fra Erhvervsstyrelsens side, som skal tilpasses, hvis man har sin egen standard.

### 5.4 Korrekt visning af egenkapitalopgørelsen

Hvis en virksomhed i regnskabsklasse A eller B frivilligt vælger at udarbejde en egenkapitalopgørelse, anses dette som et tilvalg fra regnskabsklasse C nærmere bestemt §86 a, hvorfor egenkapitalopgørelsen skal vises som et særskilt element i årsrapporten.

#### 5.4.1 Indsæt egenkapitalopgørelsen i årsrapporten

Når den særskilte egenkapitalopgørelse skal indsættes i en årsrapport, skal det først kontrolleres, hvorvidt denne allerede er tilføjet i årsafslutningsfilens samlingsdokument.

Samlingsdokumentet tilgås via "årsrapport" → "Skabelon"-fanebladet.

I nedenstående eksempel er egenkapitalopgørelsen allerede tilføjet, hvorfor samlingsdokumentet ikke skal opdateres.

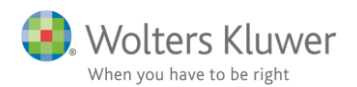

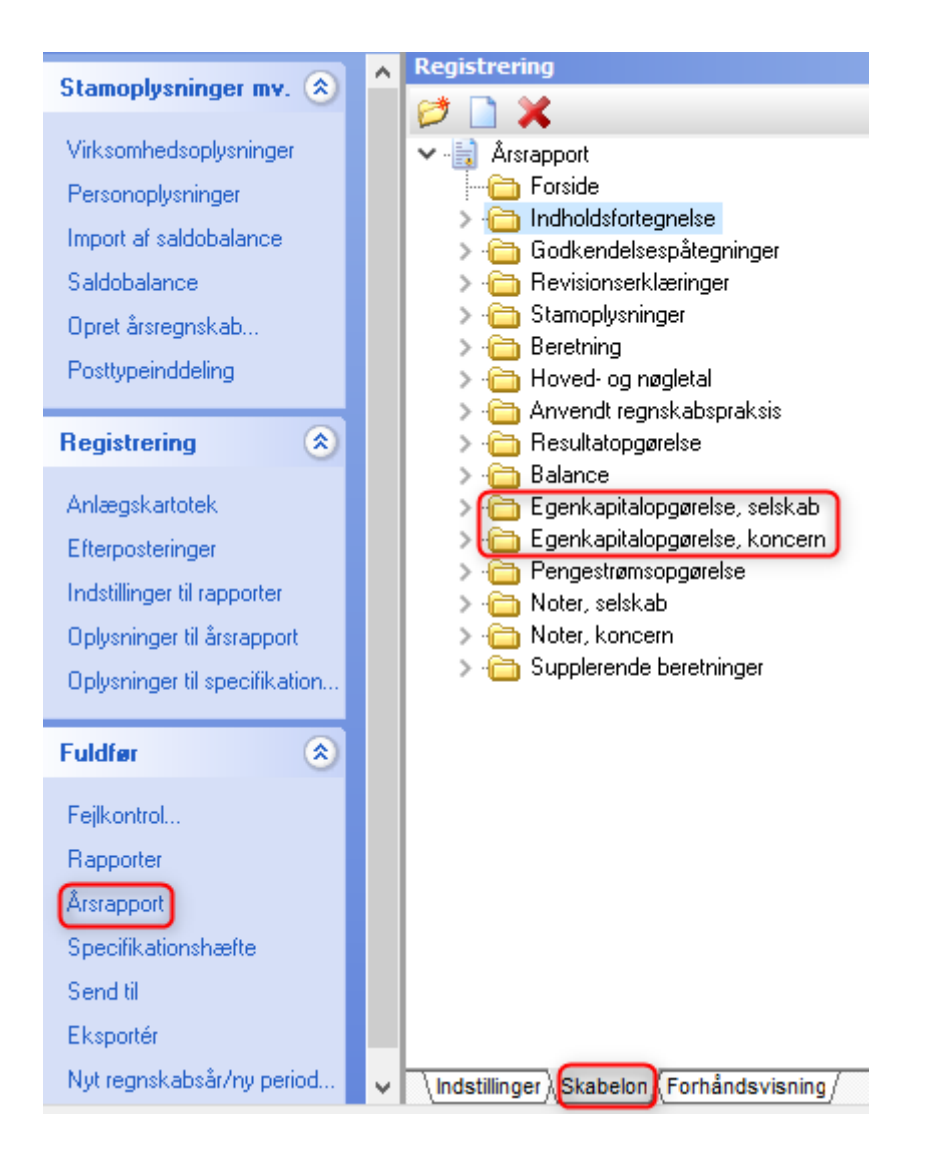

Såfremt egenkapitalopgørelsen ikke er at finde i samlingsdokumentet, indsættes et nyt samlingsdokument via 'Opret regnskab':

| Opret årsregnskabsdokumenter     |                              | ×           |
|----------------------------------|------------------------------|-------------|
| Valg af skabelonpakke – Standard |                              | ~           |
| Skabelon for årsrapport          |                              | Markér alle |
| ⊡Samlingsdokument:               | 01 Årsrapport                | $\sim$      |
| Forside:                         | Selskab med dato             | $\sim$      |
| Godkendelsespåteaninger:         | Ledelsesnåtegning, selskaher | ~           |

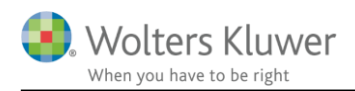

Via 'Indstillinger til rapporter' aktiveres fluebenet i den særskilte egenkapitalopgørelse og denne fremkommer nu i årsrapporten:

| Posttypeinddeling                                                                                                    | Dokumenter som indgår i årsrapporten               |
|----------------------------------------------------------------------------------------------------|----------------------------------------------------|
|                                                                                                    | Marker dokumenterne som skal indgå i årsrapporten: |
| Registrering 📀                                                                                                    | 🗹 Ledelsespåtegninger                              |
| Anlandskartotek                                                                                                    | Revisionserklæringer                               |
| Energia de la companya de la companya de la compa | Stamoplysninger                                    |
| Erterposteringer                                                                                                    | ✓ Beretning                                        |
| Indstillinger til rapporter                                                                                                    | Hoved- og nøgletal                                 |
| Oplysninger til årsrapport                                                                                                    | Anvendt regnskabspraksis                           |
| Oplysninger til specifikation                                                                                                    | Resultatopgørelse                                  |
|                                                                                                    | Balance                                            |
| Fuldfør 🙁                                                                                                    | Egenkapitalopgørelse                               |
| Fejlkontrol                                                                                                    | Pengestrømsopgørelse                               |
| Bapporter                                                                                                    | ✓ Noteoplysninger                                  |
| Årstanport                                                                                                    | Supplerende beretninger                            |
| Crossifikationalarafta                                                                                                    |                                                    |
| opecinkationsnaette                                                                                                    | 🗌 Engelsk årsrapport                               |
| Send til                                                                                                    |                                                    |

# 5.4.2 Layout (liggende/stående)

Via 'Opret regnskab' er det muligt at vælge om egenkapitalopgørelsen ønskes udarbejder på liggende eller stående papir:

| Behold egne kontointervaller | Behold egne tekster på regnskabslinjer                          |        |
|------------------------------|-----------------------------------------------------------------|--------|
| Egenkapitalopgørelse:        | Egenkapitalopgørelse, liggende                                  | $\sim$ |
| Noter:                       | Egenkapitalopgørelse, liggende<br>Egenkapitalopgørelse, stående |        |
| Supplerende beretninger:     | 01 Supplerende beretninger                                      | $\sim$ |

I standarden er den stående version valgt. Såfremt egenkapitalopgørelsen i den konkrete årsafslutningsfil er udarbejdet med mange kolonner, kan layoutet kræve et liggende papir.

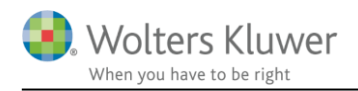

#### 5.4.3 Rediger indhold

Via 'Oplysninger til årsrapport'  $\rightarrow$  'Egenkapitalopgørelse' tilgås selve egenkapitalopgørelsen. Denne er fleksibel og skal manuelt tilpasses.

OBS: rækkerne og kolonerne kan IKKE omdøbes. Det skyldes at egenkapitalopgørelsen detailtagges i forbindelse med XBRL, hvilket betyder ,at hvert enkelt felt har sit eget unikke XBRL tag. Hvis teksterne ændres vil XBRL tagget ikke passe til ordlyden af teksten.

| Personoplysninger               | 🗹 Lås op for redigering af tekst                           | 🗸 Vis kolonne  | [    | ☑ Vis kolonne   | Vis kolonne         | ✓ Vis kolonne    | Vis kolonne  |
|---------------------------------|------------------------------------------------------------|----------------|------|-----------------|---------------------|------------------|--------------|
| Import af saldobalance          |                                                            | somhedskapital | -    | værdis metode 👻 | )verført resultat 👻 | ·regnskabsåret 👻 | -            |
| Saldobalance                    |                                                            |                |      | Reserve for     |                     |                  |              |
| Opret årsregnskab               |                                                            |                |      | netto           |                     |                  |              |
| Posttypeinddeling               |                                                            |                |      | opskrivning     |                     |                  |              |
|                                 |                                                            |                |      | efter indre     |                     | Udbytte for      |              |
| Registrering 🙁                  |                                                            | Virksomhe      | ds   | værdis          | Overført            | regnskabs-       |              |
| Anlægskartotek                  |                                                            | kap            | ital | metode          | resultat            | året             |              |
| Efterposteringer                | Egenkapital 01-10-2019                                     | 125.000        | 1    | <b>2</b>        |                     | 2                | 2            |
| Indstillinger til rapporter     | Akkumuleret virkning ved korrektion af væsentlige fejl     |                | 2    | 2               | <b>2</b>            |                  | 2            |
| Oplysninger til årsrapport      | Akkumuleret virkning af ændring, i anvendt regnskabspraksi |                | 2    | 2               |                     | 2                | 2            |
| Oplysninger til specifikationsh | Korrigeret egenkapital 01-10-2019                          | 125.000        | [    |                 |                     |                  |              |
|                                 | Tilgang ved fusion og køb af virksomhed mv.                |                | 1    | 2               | 2                   | 2                | 2            |
| Fuldfør 🙁                       | Tilgang ved spaltning og salg af virksomhed mv.            |                | 1    | 2               | 2                   | 2                | 2            |
| Feilkontrol                     | Kapitalforhøjelse                                          |                | 1    | <b>2</b>        |                     | <b></b>          | <b>2</b>     |
| Papageter                       | Kapitalforhøjelse ved gældskonvertering                    |                | 1    | 2               | 2                   | 2                | 2            |
| *                               | Kapitalnedsættelse                                         |                | 1    |                 | <b>2</b>            | <b></b>          | <sup>2</sup> |
| Arsrapport                      | Fondsaktier                                                |                | 1    | <b></b>         | <b>E</b>            |                  | <b>=</b>     |
| Specifikationshæfte             | Omkostninger ved kapitalforhøjelse                         |                | 1    | 2               | 2                   | 2                | 2            |
| Cond R                          | Kah of enne konitolondele                                  |                | æ    | ( <b></b>       |                     | ( <b></b>        | (iii)        |

Via de blå pile hentes data fra posttypeinddelingens egenkapital i balancen. Såfremt en kolonne ønskes på udskriften aktiveres dette via 'Vis kolonne'

# 5.5 Ledelsesberetningen

#### 5.5.1 Covid-19 tekster

Vi har tilføjet nogle standardtekster i ledelsesberetningen, omkring Covid-19s påvirkning af regnskabet, som man kan tilvælge ved at sætte flueben ud for den ønskede tekst.

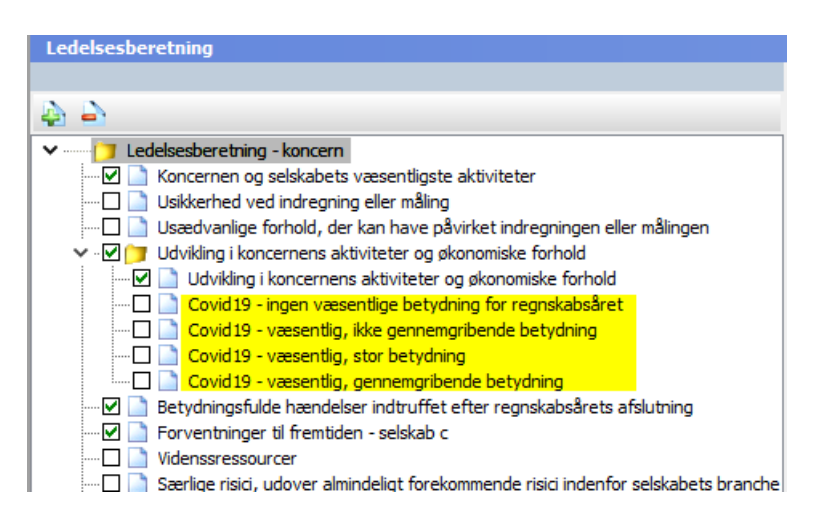

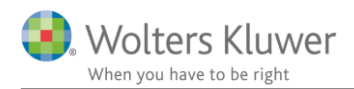

#### 5.5.2 Henter automatisk tal i beretningen til koncern

Punktet 'Udvikling i koncernens aktiviteter og økonomiske forhold' i ledelsesberetningen, for koncernregnskaber er tilpasset således at tallene for årets resultat, balancesum og egenkapitalen hentes automatisk for koncernen.

| Ledelsesberetning                                                                                                    |                                                                                                    |
|----------------------------------------------------------------------------------------------------|----------------------------------------------------------------------------------------------------|
|                                                                                                    | Udvikling i koncernens aktiviteter og økonomiske forhold                                                                                                    |
| 4 è                                                                                                    | Hjælpetekst:                                                                                                    |
| Covid19 - væsentlig, sen her indtvífte fetre regnskabsårets afslutning     Covid19 - væsentlig, sen her regnskabsårets afslutning     Covid19 - væsentlig, sen her regnskabsåret     Covid19 - væsentlig, sen her regnskabsåret     Covid19 - væsentlig, sen her regnskabsåret     Covid19 - væsentlig, sen her regnskabsåret     Covid19 - væsentlig, sen her regnskabsåret     Covid19 - væsentlig, sen her regnskabsåret     Covid19 - væsentlig, sen her regnskabsåret     Covid19 - væsentlig, sen her regnskabsåret     Covid19 - væsentlig, sen her regnskabsåret     Covid19 - væsentlig, sen her regnskabsårets afslutning     Covid19 - væsentlig, sen her regnskabsårets afslutning     Forventninger til fremtiden - selskab c | Beskrivelse af udviklingen i selskabets aktiviteter og økonomiske forhold<br>¶ Overskrift 3<br>↓ 1 1 + 1 2 + 1 3 + 1 4 + 1 5 + 1 6 + 1 7 + 1 8 + 1 9 + 1 10 + 1 1 + 1 2 + 1 3 + 1 4 + 1 5 + 1 6<br>↓ dviklingen i aktiviteter og økonomiske forhold<br>Koncernens resultatopgørelse for regnskabsåret #Startdato# - #Slutdato# udviser et resultat på kr. #resultat# og<br>koncernens balance pr. #Slutdato# udviser en balancesum på kr. Balancesum# og en egenkapital på kr. |

For at få ændringerne i ledelsesberetningen med i rapporten, skal der hentes nyheder.

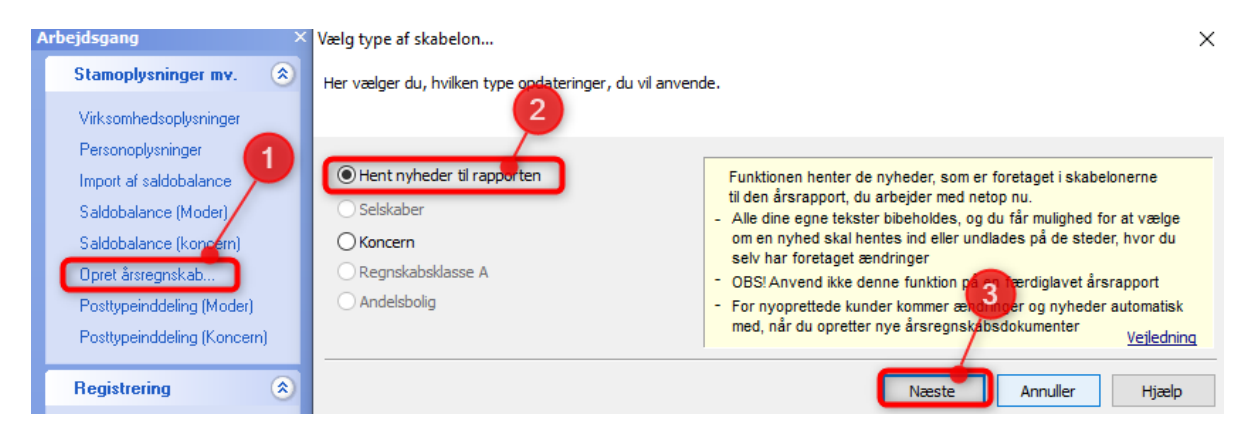

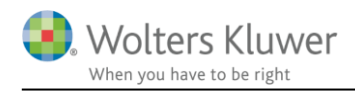

## 5.6 Posttypeinddelingen

I posttypeinddelingen har vi slettet alle 1 tallene på linjer, hvor der er mere end en linje med samme navn. Dette gælder både resultatopgørelse og balance.

Hvis man kun ønsker at bruge første linje, slipper man derved for at skulle slette 1 tallet. Hvis der anvendes mere end en linje, vil man oftest ændre navnet på linjerne under alle omstændigheder.

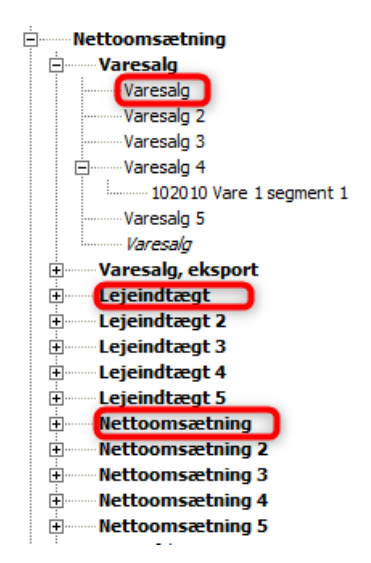

Ændringen implementeres i filen ved at klikke på 'Opret årsregnskab...' vælge den relevante regnskabstype og klik 'Næste'.

Når resultatopgørelse og balance vælges er det vigtigt at der ikke er flueben i 'Behold egne tekster på regnskabslinjer'

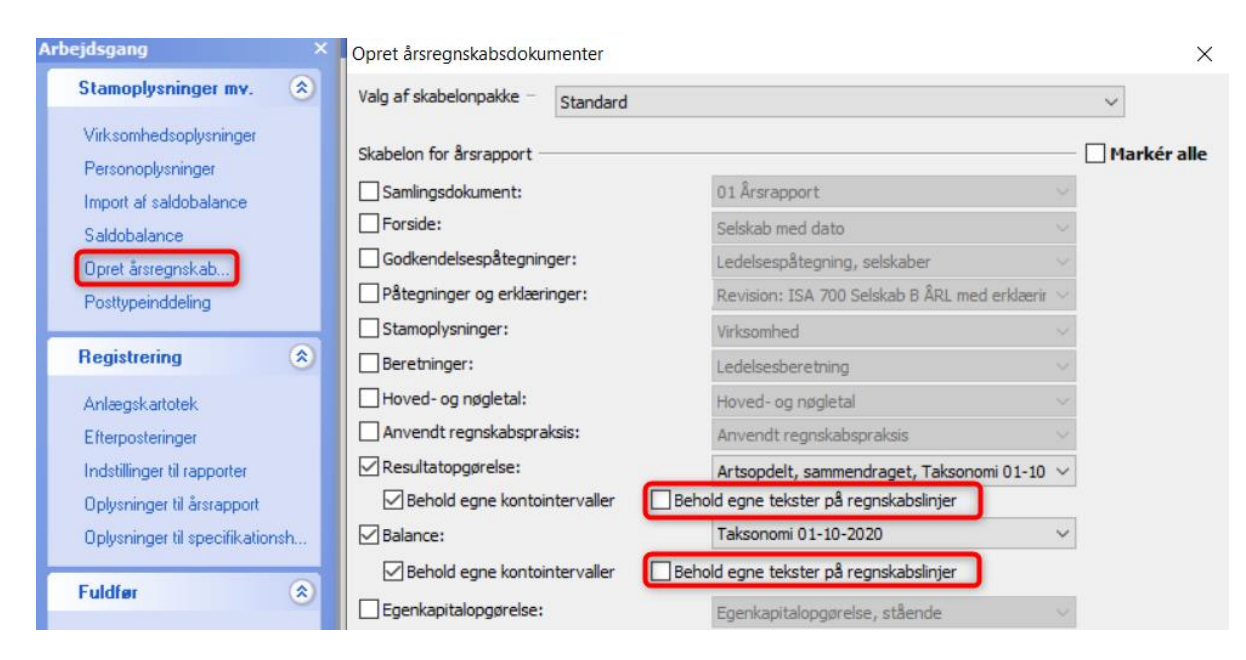

Side 17 af 30

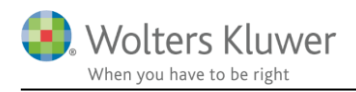

### 5.7 Noter

#### 5.7.1 Ny note: Aktiver indregnet til dagsværdi

Vi har oprettet en ny note til oplysninger om aktiver indregnet til dagsværdi. Noten er i gruppen 'Andre noter'. Hvis noten ikke kan ses i noteoversigten skyldes det at noterne ikke er opdateret. Noterne opdateres ved at klikke på knappen 'Opdater noteskabelone' i noteoversigten.

NB: Hvis I har egen noteskabelon skal skabelonen opdateres inden den enkelte fil kan opdateres.

Se vejledning til opdatering af noteskabeloner her: https://software2.wolterskluwer.dk/aarsafslutning/dokumentation/OpdateringNoter.pdf

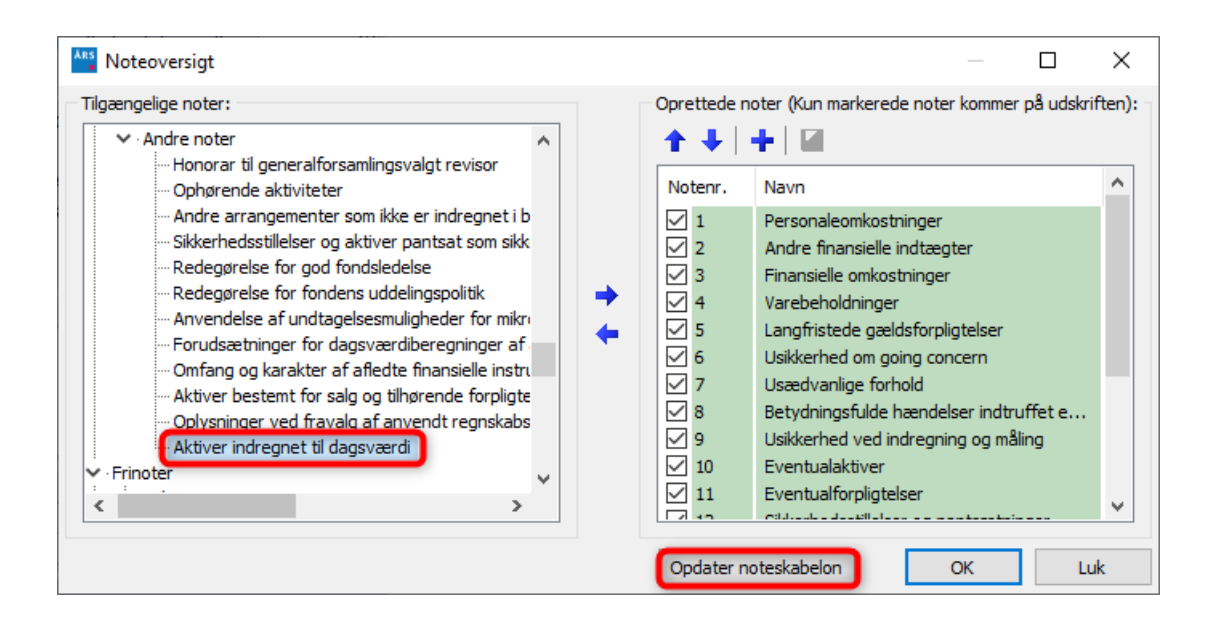

#### 5.7.2 Egenkapital noter

Alle notepakker er tilpasset således at alle noter der vedrører egenkapitalen ikke længere er tilvalgt automatisk. Det er stadig muligt at tilvælge de pågældende noter. Denne ændring skyldes at det jf. Årsregnskabsloven ikke længere er tilladt at vise egenkapitalopgørelsen som en note. Den særskilte egenkapitalopgørelse skal anvendes i stedet.

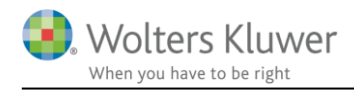

#### 5.7.3 Skatteberegning og tilsvar

I noten 'Skatteberegning og tilsvar' er procentsatserne opdateret med de nyeste satser.

#### 5.7.4 Forhøjede skattemæssig afskrivning (midlertidigt investeringsvindue.

Der er indført et investeringsvindue der betyder at afskrivningsgrundlaget for driftsmidler – maskiner og inventar mv. forhøjes med 16 %. Der kan derfor afskrives skattemæssigt på grundlag af 116 % af driftsmidlets anskaffelsessum. Reglerne gælder kun for perioden 23.11.2020 – 31.12.2022.

Der skal for disse driftsmidler være en særskilt afskrivningssaldo. Hertil kan man anvende noten 'Driftsmidler – forhøjet afskrivningsgrundlag'

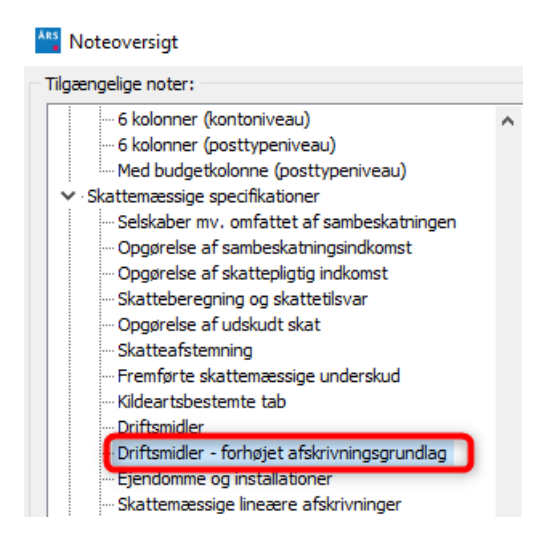

Noten har en forhøjelsesprocent på 15 %, men hvis der sættes flueben ud for 'Lås op for redigering af tekst' er det muligt at ændre til 16 % i stedet.

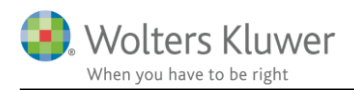

| ter                                                                                                    |                                        |                                             |                                                         |
|----------------------------------------------------------------------------------------------------|----------------------------------------|---------------------------------------------|---------------------------------------------------------|
|                                                                                                    |                                        |                                             |                                                         |
|                                                                                                    |                                        |                                             |                                                         |
| Notehenvisning Vis årstal over overskrift                                                                                                    |                                        |                                             | Note:                                                   |
|                                                                                                    |                                        |                                             |                                                         |
|                                                                                                    |                                        |                                             |                                                         |
| Driftsmidler - forhøjet afskrivningsgrundlag                                                                                                    |                                        |                                             |                                                         |
| Vejledning                                                                                                    |                                        |                                             |                                                         |
| For fabriksnye aktiver anskaffet i perioden fra 30. maj 2<br>muligt at forhøje afskrivningsgrundlaget til 115%. Aktive<br>skibe. Aktiverne afskrives særskilt i perioden fra 2012 o                                                                                                    | 2012 frem<br>erne må ik<br>og frem til | til 31. decen<br>ke omfatte p<br>2017 og me | nber 2013 er det<br>bersonbiler og<br>ed indkomståret , |
| hvorefter den resterende saldo fra indkomståret 2018 i                                                                                                    | indgår i de                            | en almindeli                                | ge                                                      |
| hvorefter den resterende saldo fra indkomståret 2018 i<br>Z Lås op for redigering af tekst                                                                                                    | indgår i de                            | en almindeli                                | ge                                                      |
| hvorefter den resterende saldo fra indkomståret 2018 i<br>Lås op for redigering af tekst                                                                                                    | indgår i de                            | en almindeli                                | ge                                                      |
| hvorefter den resterende saldo fra indkomståret 2018 i                                                                                                    | indgår i de                            | en almindeli                                | ge<br>2020                                              |
| hvorefter den resterende saldo fra indkomståret 2018 i<br>Lås op for redigering af tekst<br>Saldo primo                                                                                                    | indgår i de                            | en almindeli                                | ge<br>2020                                              |
| hvorefter den resterende saldo fra indkomståret 2018 i<br>Lås op for redigering af tekst<br>Saldo primo<br>Afgang                                                                                                    | indgår i de                            | en almindeli                                | ge<br>2020                                              |
| hvorefter den resterende saldo fra indkomståret 2018 i<br>Lås op for redigering af tekst<br>Saldo primo<br>Afgang<br>Tillæg til afståelsessum                                                                                                    | indgår i de                            | en almindeli                                | ge<br>2020                                              |
| bvorefter den resterende saldo fra indkomståret 2018 i<br>Lås op for redigering af tekst<br>Saldo primo<br>Afgang<br>Tillæg til afståelsessum                                                                                                    | indgår i de                            | en almindeli                                | ge<br>2020                                              |
| bvorefter den resterende saldo fra indkomståret 2018 i<br>Lås op for redigering af tekst<br>Saldo primo<br>Afgang<br>Tillæg til afståelsessum<br>Tillgang                                                                                                    | indgår i de                            | en almindeli                                | ge<br>2020                                              |
| bvorefter den resterende saldo fra indkomståret 2018 i<br>Lås op for redigering af tekst<br>Saldo primo<br>Afgang<br>Tillæg til afståelsessum<br>Tilgang<br>Tilgang, småanskaffelser, omkostningsført i årsregnsk                                                                                                    | indgår i de                            | en almindeli                                | ge<br>2020                                              |
| bvorefter den resterende saldo fra indkomståret 2018 i<br>Lås op for redigering af tekst<br>Saldo primo<br>Afgang<br>Tillæg til afståelsessum<br>Tilgang<br>Tilgang, småanskaffelser, omkostningsført i årsregnsk<br>Tillæg til anskaffelsessum                                                                          | indgår i de                            | 16 %                                        | ge<br>2020                                              |
| Ivorefter den resterende saldo fra indkomståret 2018 i<br>Lås op for redigering af tekst<br>Saldo primo<br>Afgang<br>Tillæg til afståelsessum<br>Tilgang<br>Tilgang, småanskaffelser, omkostningsført i årsregnsk<br>Tillæg til anskaffelsessum<br>Afskrivningsgrundlag                                                  | indgår i de<br>kabet                   | 16 %                                        | ge<br>2020                                              |
| hvorefter den resterende saldo fra indkomståret 2018 i<br>Lås op for redigering af tekst<br>Saldo primo<br>Afgang<br>Tillæg til afståelsessum<br>Tilgang, småanskaffelser, omkostningsført i årsregnsk<br>Tillæg til anskaffelsessum<br><b>Afskrivningsgrundlag</b><br>Årets afskrivninger                               | indgår i de<br>cabet                   | 16 %                                        | ge<br>2020                                              |
| hvorefter den resterende saldo fra indkomståret 2018 i         Lås op for redigering af tekst         Saldo primo         Afgang         Tillæg til afståelsessum         Tilgang         Tillæg til afståelsessum         Afskrivningsgrundlag         Årets afskrivninger         Indtægtsførsel af negativ saldoværdi | indgår i de<br>cabet                   | 16 %                                        | ge<br>2020                                              |

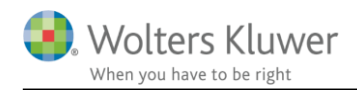

# 6 Indkomst- og formueopgørelse

### 6.1 Endelig regnskabsmæssig kapitalforklaring

Vi er færdige med at implementere mulighed for visning af indkomst i kapitalforklaringen specificeret 'regnskabsmæssigt' som en ekstra valgmulighed.

Visningen kan ses i et nyt afsnit i posttypeinddelingen for kapitalforklaringen, der er placeret efter balancens aktiver og passiver.

Vi har tilføjet 3 ekstra linjer i den 'regnskabsmæssige' visning i forhold til version 2020.4 af Årsafslutning. Tal til disse nye linjer er flyttet fra henholdsvis Private renteindtægter og Aktieindkomst. Fordelingen sker automatisk i Skat Professionel Nova fra version 2020.3, se nærmere i vejledningen til Skat Professionel Nova herom.

Den nye gruppe i posttypeinddelingen efter tilføjelse af nye linjer vises herefter. Alle tal hertil fordeles i Skat Professionel Nova. Så der vil normalt ikke være behov for at se eller redigere i linkningen foretaget i posttypeinddelingen.

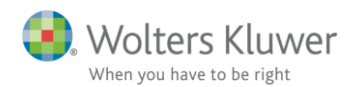

| Personlig regnskab        | Posttypeinddeling                                       |
|---------------------------|---------------------------------------------------------|
|                           | 🛛 🛛 🗸 🕂 🚽 🚽 🛱 🚽 👔 🖉 Vis konti                           |
| Opret regnskab            |                                                         |
| Vis stamdata              | <b>∓</b> Aktiver                                        |
| Saldobalance              | +Passiver                                               |
| Pasture sind dation       | EKapitalforklaring                                      |
| Postypeinudeling          | E Regnskabsmæssig specifikation indkomst og fradrag     |
| Vis/redigere              | Arets resultat af virksomhed                            |
| +is/redigere              | Lønindkomst og nonorarer                                |
| Indstillinger til rapport | Orrig personlig indkomst                                |
| Oplysninger til rapport   | Pensionsopsparing                                       |
| Vie connect               | 🕀 — Andre fradrag i personlig indkomst                  |
|                           | Private renteindtægter                                  |
| Fejlkontrol               | Private prioritetsrenter                                |
|                           | Private renteudgifter                                   |
|                           | Avance/tab kapitalindkomst                              |
|                           | ■ Fagforeningskontingent mv.                            |
|                           | 🕀 🗰 Øvrige betalte ligningsmæssige fradrag 🚽 Nye linjer |
|                           | Aktieindkomst                                           |
|                           | Avance/tab aktieindkomst                                |
|                           | Skattefrie udlodninger fra værdipapirer                 |
|                           | H wrige                                                 |
|                           | Realiseret og urealiseret kursregulering af aktier      |
|                           | Skattemæssig specifikation indkomst og fradrag          |
|                           | Ubeskattet indkomst                                     |
|                           |                                                         |
|                           | H. Farmer and the                                       |
|                           | Formue primo og evt. korrektion                         |
|                           | Formue                                                  |

Valget af visning skal foretages i Skat Professionel Nova i kapitalforklaringen.

Det valg der vælges i Skat Nova bestemmer hvilke grupper i indkomst der er synlige i kapitalforklaringen i Årsafslutning.

Udover de ekstra linjer har vi ændret teksten på summen af linjerne, fra 'Private indkomster og fradrag i alt' til 'Indkomster og fradrag i alt'.

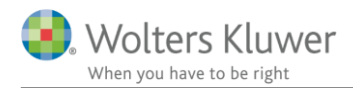

| Linjer og tekst 2020.4                          | Linjer og tekst 2020.5                          |  |  |
|-------------------------------------------------|-------------------------------------------------|--|--|
|                                                 | Årets resultat af virksomhed                    |  |  |
|                                                 | Lønindkomst og honorar                          |  |  |
|                                                 | Dagpenge, Pension, Efferløn                     |  |  |
| Årets resultat af virksomhed                    | Øvrig personlig indkomst                        |  |  |
| Lønindkomst og honorar                          | Indbetaling til pensionsopsparing               |  |  |
| Dagpenge, Pension, Efterløn                     | Andre fradrag i personlig indkomst              |  |  |
| Øvrig personlig indkomst                        | Private renteindtægter                          |  |  |
| Indbetaling til pensionsopsparing               | Private prioritetsrenter                        |  |  |
| Andre fradrag i personlig indkomst              | Private renteudgifter                           |  |  |
| Private renteindtægter                          | Udlejning bolig Nv                              |  |  |
| Private prioritetsrenter                        | Avance/tab kapitalindkomst Ny                   |  |  |
| Private renteudgifter                           | A-Kasse, fagforeningskontingent mv.             |  |  |
| A-Kasse, fagforeningskontingent mv.             | Øvrige ligningsmæssige fradrag                  |  |  |
| Øvrige ligningsmæssige fradrag                  | Aktieindkomst                                   |  |  |
| Aktieindkomst                                   | Avance/tab aktieindkomst Ny                     |  |  |
| Skattefri udlodninger fra værdipapirer          | Skattefri udlodninger fra værdipapirer          |  |  |
| Øvrige                                          | Øvrige                                          |  |  |
| Privatforbrug, specificeret                     | Privatforbrug, specificeret                     |  |  |
| Realiseret og urealiseret kursregulering aktier | Realiseret og urealiseret kursregulering aktier |  |  |
|                                                 |                                                 |  |  |
| Private indkomster og fradrag i alt             | Indkomster og frådrag i alt                     |  |  |

# 6.2 Nye noter til kapitalforklaringen

Vi har valgt at lave en note til hver linje i den regnskabsmæssige visning i kapitalforklaringen.

Såfremt en, eller flere noter ønskes vist, skal noten vælges i noteoversigten. Herefter indsættes notereferencen automatisk i kapitalforklaringen. Ønskes en note ikke vist mere, så skal den pågældende note klikkes fra i noteoversigten. Herefter fjernes notehenvisning automatisk i kapitalforklaringen.

Her ses de nye noter i noteoversigten:

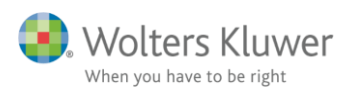

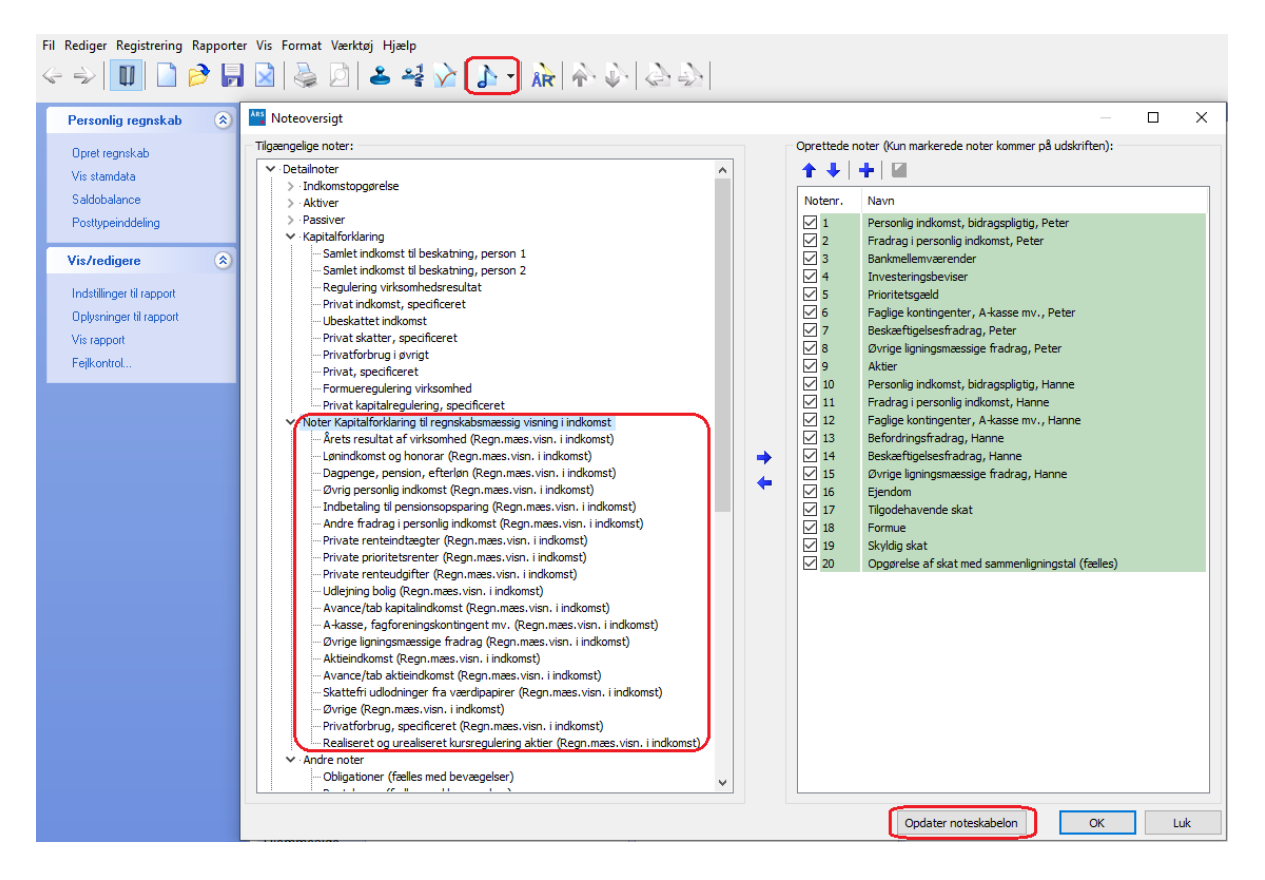

Hvis noterne ikke fremgår af oversigten, er det fordi noterne ikke er opdateret, klik på opdater noteskabelon, så kommer noterne frem og kan vælges i tilgængelige noter.

# 6.3 Ensartet brug af 'formue' i udskriften

Vi har tidligere ikke anvendt begrebet 'formue' konsekvent i udskriften af indkomst- og formueopgørelsen.

Forsiden viser at det er en indkomst- og formueopgørelse der udarbejdes. I rapporten har vi indtil nu anvendt

'Balance' i stedet for 'Formueopgørelse'

'Kapitalforklaring' i stedet for 'Formueforklaring'

'Egenkapital' i stedet for 'Formue' i note til balancen.

Vi har rettet overskrifter i balance, kapitalforklaring og note til egenkapital. Samt de tilhørende referencer hertil i indholdsfortegnelsen.

Før version 2020.5

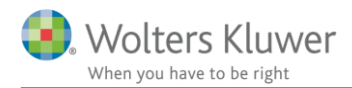

#### Indholdsfortegnelse

| Regnskabserklæring                                                 | 3  |
|--------------------------------------------------------------------|----|
| Revisors erklæring om opstilling af indkomst- og formue opgørelsen | 4  |
| Anvendt regnskabspraksis                                           | 5  |
| Indkom stopgøre lse                                                | 6  |
| Balance                                                            | 8  |
| Kapitalfork laring                                                 | 9  |
| Noter                                                              | 10 |

#### Fra version 2020.5

Indholdsfortegnelse

| Inde havers erkæring                                              | 3  |
|-------------------------------------------------------------------|----|
| Revisors erklæring om opstilling af indkomst- og formueopgørelsen | 4  |
| Anvendt regnskabspraksis                                          | 5  |
| Indkom stopg øre lse                                              | 6  |
| Form ueop gøre lse                                                | 8  |
| Formueforklaring                                                  | 9  |
| Noter                                                             | 10 |

# 6.4 Note til samlet 'Formue' ikke automatisk valgt

Noten til den samlede Formue/Egenkapital har tidligere været valgt automatisk fordi den har værdi (en linje).

I filer der oprettes fra version 2020.5 af Årsafslutning er noten ikke automatisk med. Men den kan vælges i noteoversigten hvis det ønskes.

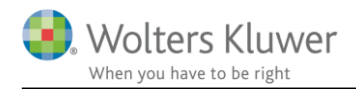

### 6.5 Note i overskrift ved fravalg af visning kr./valuta

Overskrift over kolonner i kapitalforklaringen har ikke haft samme udseende som overskrift i indkomst og balance/formue, hvis visning af kr./valuta er fravalgt.

Udseende før og nu med valuta.

Kapitalforklaring 31. december 2020

|                                     |      | 2020    | 2019    |
|-------------------------------------|------|---------|---------|
|                                     | Note | kr.     | kr.     |
| Årets resultat af virksomhed        |      | 670.000 | 700.000 |
| Private indkomster og fradrag i alt |      | 670.000 | 700.000 |

Udseende før ved fravalgt valuta i indstillinger til rapport, note flugter ikke med årstal.

Kapitalforklaring 31. december 2020

|                                     | 2020    | 2019    |
|-------------------------------------|---------|---------|
| Note                                |         |         |
| Årets resultat af virksomhed        | 670.000 | 700.000 |
| Private indkomster og fradrag i alt | 670.000 | 700.000 |

Efter rettelse i version 2020.5 flugter Note nu med årstal.

Formueforklaring 31. december 2020

|         | 2015               |
|---------|--------------------|
| 670.000 | 700.000            |
| 670.000 | 700.000            |
|         | 670.000<br>670.000 |

### 6.6 Opdatering af ovennævnte ændringer

For at få ændringer til ovennævnte regnskabsmæssig visning af indkomst i kapitalforklaring og noter hertil med og tekstrettelser, skal der:

- 1. Hent nyheder
- 2. Opdater noteskabelon i noteoversigten
- 3. Udskift 2 elementer under opret regnskab.

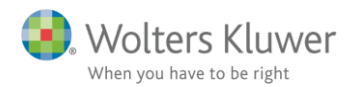

#### Hent nyheder opdaterer de andre punkter.

| Oversigt over valgte sk                               | cabeloner                                              | _         |           | $\times$ |  |
|-------------------------------------------------------|--------------------------------------------------------|-----------|-----------|----------|--|
| Følgende skabeloner er valgt ved "Opret regnskab"     |                                                        |           |           |          |  |
|                                                       | Info om skabelon versioner                             | Din vers. | Nyeste ve | ers.     |  |
| Samlingsdokument                                      | Personligt regnskab                                    | 2020.4    | 2020.5    |          |  |
| Forside                                               | Ægtefæller PR                                          | 2020.4    | 2020.4    |          |  |
| Godkendelsespåtegninger                               | Erklæring personligt regnskab, ægtefæller              | 2020.4    | 2020.4    |          |  |
| Påtegninger og erklæringer                            | Assistance: ISRS 4410 Personligt regnskab (15/12-2016) | 2020.4    | 2020.5    |          |  |
| Stamoplysninger                                       | Stamoplysninger                                        | 2019.4    | 2019.4    |          |  |
| Anvendt RegnskabsPraksis                              | Anvendt regnskabspraksis for personligt regnskab       | 2018.6    | 2018.6    |          |  |
| Resultatopgørelse                                     | Personligt regnskab, indkomstopgørelse, to personer    | 2019.4    | 2019.4    |          |  |
| Balance                                               | Personligt regnskab, formueopgørelse, to personer      | 2020.4    | 2020.5    | ה        |  |
| Kapitalforklaring                                     | Kapitalforklaring 2                                    | 2020.4    | 2020.5    | ٦J       |  |
| Noter                                                 | Personligt regnskab, to personer                       |           | 2020.3    |          |  |
| Virksomhedsresultat                                   | Specificeret virksomhedresultat                        | 2020.4    | 2020.4    |          |  |
| Regnskabsoplysninger                                  | Regnskabsoplysninger, én eller flere virksomheder      | 2019.4    | 2019.4    |          |  |
| Virksomhedsordning                                    | Virksomhedsordning                                     | 2019.4    | 2019.4    |          |  |
| Kapitalafkastordning                                  | Kapitalafkastordning                                   | 2019.4    | 2019.4    |          |  |
| * Egen eller ukendt skabelon. Bør muligivs opdateres. |                                                        |           |           |          |  |

Ovenstående oversigt over anvendte skabeloner i filen findes her:

Arsafslutning fra Wolters Kluwer 2020.5 - [Bruger : BMAD] - [Licens: Professionel]

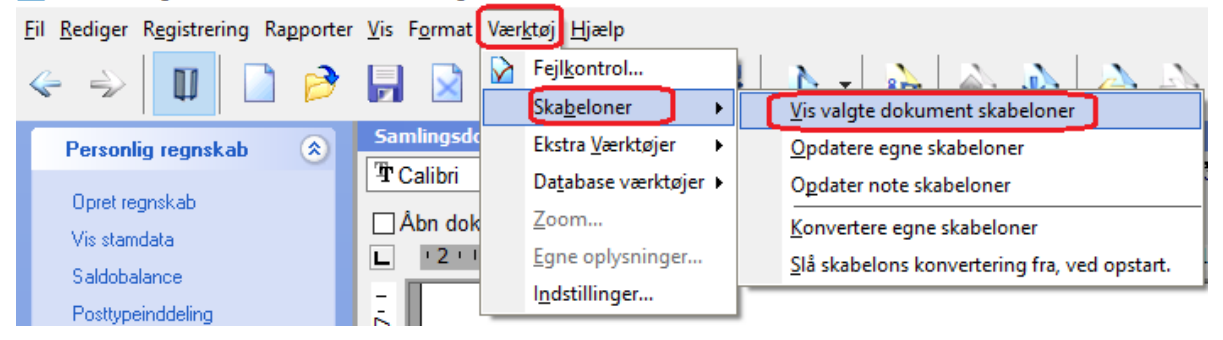

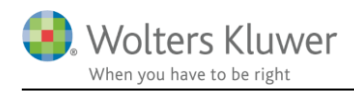

# 6.7 Opdatering af noter

Som nævnt under generelt punkt 4.1. i denne vejledning, så skal der foretages opdatering af noter i alle filer, for at få linjer korrekt med i udskrift.

Når du åbner en fil fra sidste år, ser indhold forkert ud, linje 1 og 2 er korrekte, fra linje 3 kommer der en tom linje og linje 1 eller 2 gentages.

Løsning:

Gå ind i noteoversigt og opdater noter, herefter ser noter ud som de skal. NB: hvis I har egne skabeloner så er det vigtigt at jeres masterbruger opdatere disse inden i opdaterer.

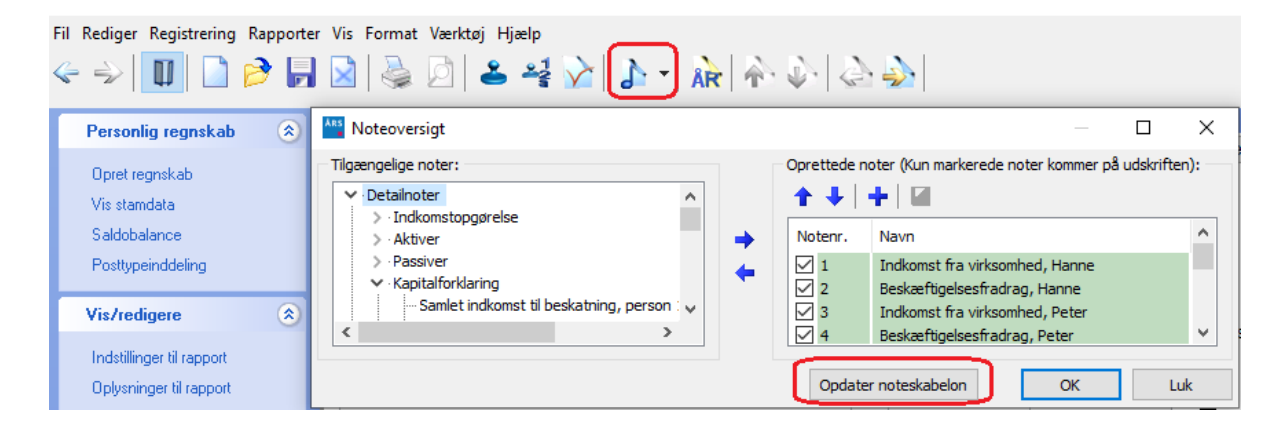

# 7 Smårettelser

XXXXX

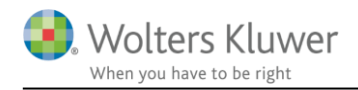

# 8 Årsafslutning - Produktinformation

### 8.1 Let og sikker udarbejdelse af årsrapporten

Årsafslutning er et program, der styrer processen i forbindelse med udarbejdelse af årsrapporten. En let tilgang til opgaverne og løbende kvalitetssikring sparer tid og sikrer samtidig en høj kvalitet af årsrapporten.

# 8.2 Samspil sikrer kvaliteten

Årsafslutning er opbygget efter en intuitiv arbejdsgang, der guider brugeren hele vejen gennem udarbejdelsen af årsrapporten. Programmet kan integreres med f.eks. ERP-systemer, så stamdata og regnskabstal overføres direkte. Den intuitive arbejdsgang og automatiserede processer minimerer risikoen for fejl og sikrer effektivitet i regnskabsprocessen yderligere.

# 8.3 Faglighed

Årsafslutning sikrer kvaliteten af den faglige opdatering af din regnskabsmodel i henhold til gældende regnskabslovgivningen og god regnskabsskik.

# 8.4 Årsafslutning giver dig:

- Digitale regnskaber via XBRL
- Skabeloner til forskellige regnskabsopstillinger og formål
- Opdaterede revisionserklæringer
- Notebibliotek med fleksible og faste noteskabeloner
- Mulighed for automatisk generering af noter med værdi
- Integration til Revision
- Direkte import fra Norriq, Webfinans, AuditPlus, e-conomic m.fl.

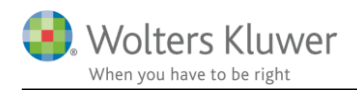

# RevisorHosting

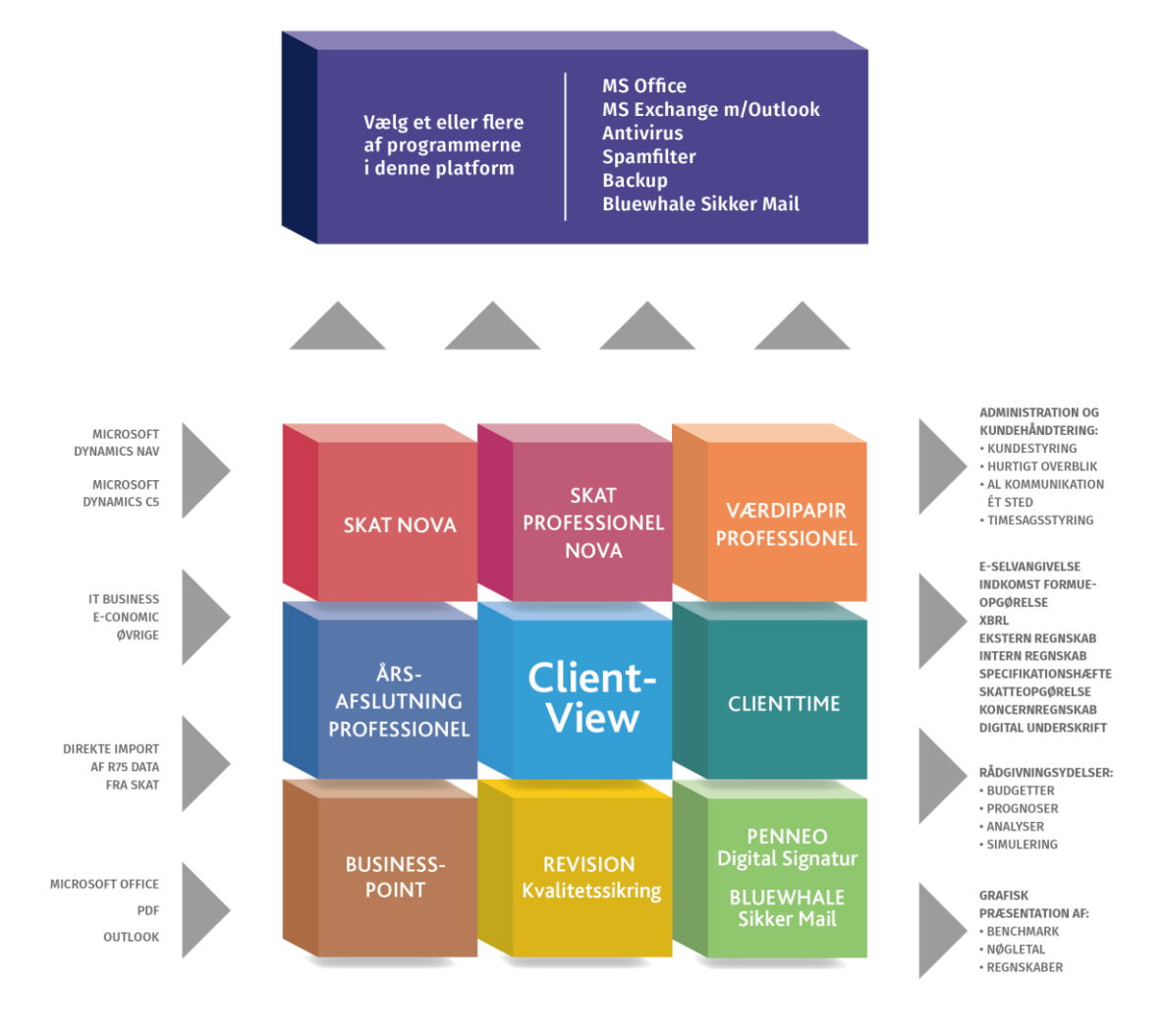

Årsafslutning er integreret med de øvrige systemer og programmer, hvilket gør udarbejdelsen af årsrapporten effektiv og sikker.